# Вызывная панель **Optimus DSN-1080W**

# Руководство пользователя

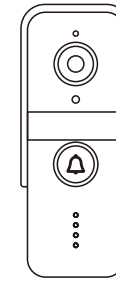

Optimus DSN-1080W

# Комплект

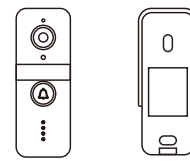

Вызывная Зашитный панель козырек

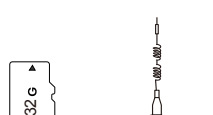

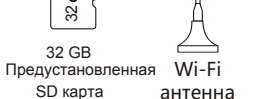

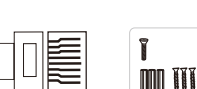

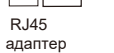

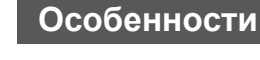

- Класс защиты IP55. • Металлический антикоррозионный корпус/
- ппастик
- Удаленное управление через мобильное приложение
- Full HD разрешение, угол обзора 130°.
- Питание DC 12B.
- Предустановленная SD-карта 32Gb. • Возможность установки SD-карты до 128Gb
- Детекция движения.
- Запись в режиме 24/7 или по детекции движения.
- Подключение к сети по RJ-45, Wi-Fi 2.4 GHz.

# Установка

## А. Установка вызывной панели

- 1. Закрепите защитный козырек на стене шурупами. (высота 1,4-1,6 м от земли, размер винта: 2\*30)
- 2. Соедините провода в соответствии со схемой подключения.
- 3. Закрепите панель в защитном козырьке с помощью шурупа.

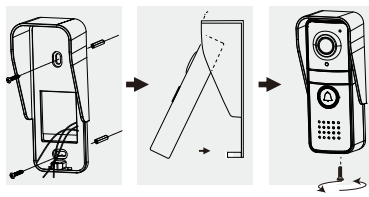

# В. Установка антенны.

Выносная антенна имеет встроенный магнит. который позволяет закрепить её на металлической поверхности, также можно закрепить антенну с помощью ЗМ стикера из комплекта

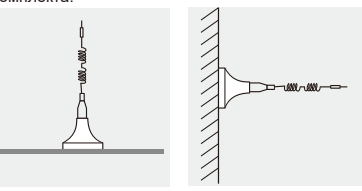

# С. Схема подключения

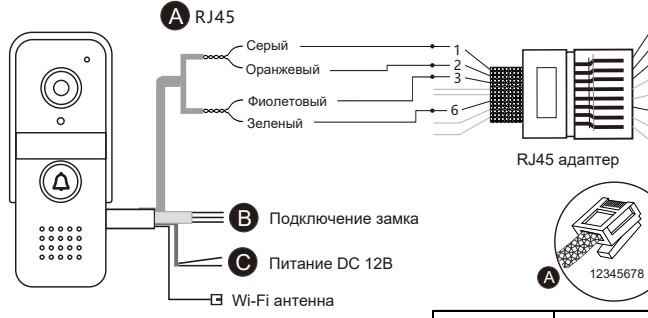

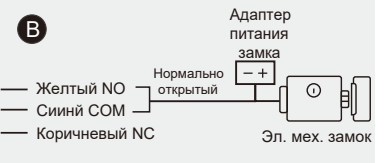

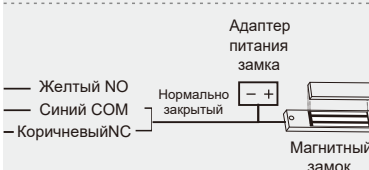

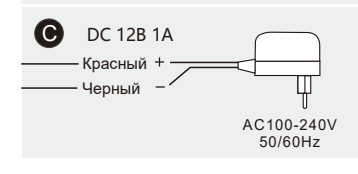

# Внешнее описание

## А. Вызывная панель

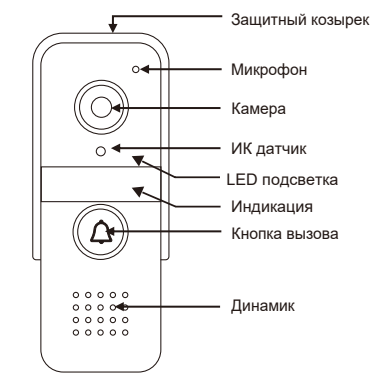

ПРИМЕЧАНИЕ. Пожалуйста, подключайте устройство строго в соответствии со схемой.

2

RJ45-PIN1

RJ45-PIN2

RJ45-PIN3

RJ45-PIN6

NO

COM

NC

12B

GND

# В. Добавление устройства

## 1. Подключите ваш телефон к Wi-Fi сети.

Убедитесь, что Wi-Fi сеть, к которой вы подключаетесь, работает на частоте 2,4ГГц.

#### 2. Зарегистрируйте учетную запись в приложении Smart Life.

Следуйте инструкциям в приложении, чтобы завершить регистрацию учетной записи. После этого откроется страница «Добро пожаловать домой», как показано ниже.

# Выбор типа устройства.

1) Нажмите на "Добавить устройство".

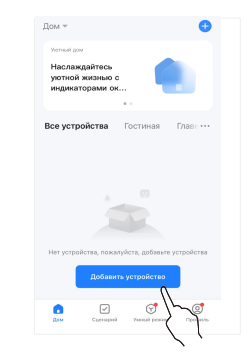

2) Камера и замок >> Умный дверной звонок

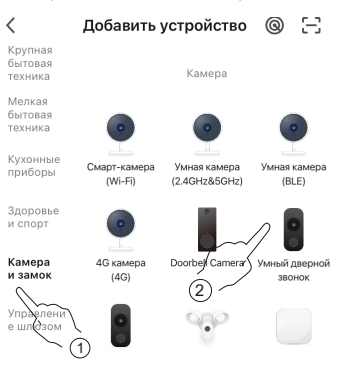

## 4. Способы настройки сети.

#### Способ 1: Кабельный режим.

- Устройство подключается к маршрутизатору через сетевой кабель.
- Подключите мобильный телефон к Wi-Fi, убедитесь, что мобильный телефон и панель находятся в одной локальной сети.
- Нажмите " 📥 " в правом верхнем углу приложения и выберите "Кабель".
- Завершите настройку сети, следуя пошаговым инструкциям

Android 6.0 / iOS 11.0 или выше

Smart Life

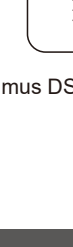

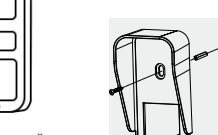

Монтажный уголок

Монтажный

комплект

1

ЗМ стикер

2

Серый (RX+)

RJ45

Управление

Питание DC 12B

Светодиодная индикация панели

• Горит желтым >> Удаленный просмотр или

• Горит красным >> Устройство загружается

• Горит зеленым >> Режим ожидания

подтверждения сброса

ожидание настройки сети

подключиться к сети

• Быстро мигает красным >> Ожидание

• Медленно мигает зеленым >> Не удалось

подключение к сети, IP-адрес получен

• Мигает желтым 1 раз в секунду >> вызов

• Мигает красным 1 раз в секунду >> сброс,

• Мигает желтым цветом с интервалом 0,5 с >>

Мобильное приложение

А. Установка приложения

1. Перейдите в APP Store или Google Play, для

2. Отсканируйте QR-код для того, чтобы

загрузки приложения «Smart Life».

перейти к загрузке приложения.

замком

Оранжевый (RX-)

Фиолетовый (ТХ+

Зеленый (ТХ-)

Жептый

Коричневый

Синий

Красный

Іерный

разговор

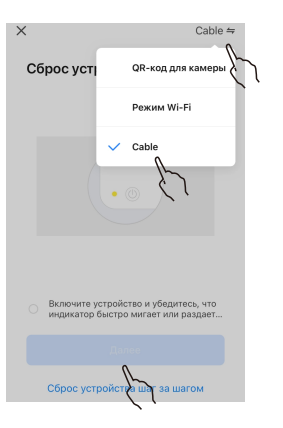

#### Способ 2: Режим QR-кода

• Нажмите " - нажмите " на правом верхнем углу приложения и выберите "QR-код"

• Установите флажок «Убедиться, что индикатор мигает...», нажмите «Далее»...

 Введите имя и пароль от Вашей Wi-Fi сети, затем нажмите "Далее".

× QR-код для камеры ⇒ ×

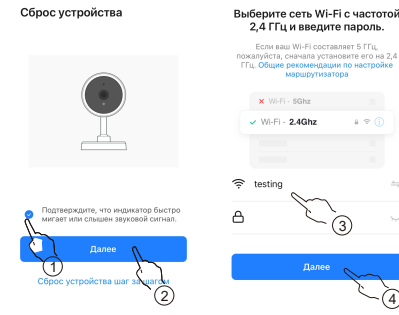

•Нажмите кнопку вызова на вызывной панели, направьте экран телефона с QRкодом на камеру дверного звонка. Расстояние между мобильным телефоном и дверным звонком должно составлять 15–20 см.

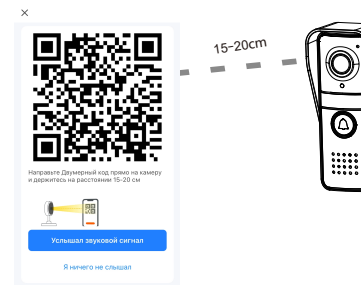

•После двух коротких звуковых сигналов начнется поиск и добавление устройства.

#### Примечание:

- Пошаговые инструкции в приложении могут незначительно отличаться в зависимости от обновлений приложения. Рекомендуем следовать инструкциям в приложении.
- После успешного добавления устройства оно будет привязано к вашей учетной записи Smart Life, и другие люди не смогут его добавить. В этой ситуации вы можете поделиться устройством с другими людьми. Только, когда вы удалите устройство из своей учетной записи Smart Life, другие люди смогут использовать свою учетную запись Smart Life, чтобы добавить его.

# Сброс устройства

Для сброса к заводским установкам используйте методы:

Метод 1: Когда устройство находится в статусе «Онлайн», удалите его из учетной записи Smart Life, после чего устройство перейдет в заводские установки.

Метод 2: Нажмите и удерживайте кнопку вызова в течение 40 секунд, индикатор быстро мигнет красным, затем нажмите кнопку вызова три раза, раздастся звуковой сигнал, указывающий, что устройство перейдет в заводские установки.

Примечание: При использовании для сброса "Метод 2" привязать устройство возможно только к учетной записи Smart Life, к которой вызывная панель была привязана ранее.

# Функции приложения

Открытие замка: Во время просмотра или беседы нажмите "

#### Виртуальный интерком:

Вы можете контролировать ситуацию перед входной дверью, вести диалог с посетителями, удаленно отвечать на вызовы.

#### Снимок и видеозапись:

Нажмите " ( ) или " ) потокник, чтобы кесентать фото или видеозапись. Фотографии или видео будут храниться в памяти вашего телефона.

#### Воспроизведение архива:

Нажмите " (b) <sub>Риузак</sub>" для воспроизведения архива видеозаписей, которые хранятся в памяти вызывной панели.

#### Поделиться устройством:

 Перейдите на страницу мониторинга.
Нажмите " ▲" в правом верхнем углу.
Нажмите «Поделиться устройством» и следуйте инструкциям для завершения.

#### Другие дополнительные настройки:

Нажмите "•••" в правом верхнем углу, чтобы открыть дополнительные настройки, такие как обнаружение движения и настройки записи.

 Запись: 1. По детекции движения, 2. Постоянная 24 часа.
Параметры сенсора: Автоматический баланс белого, DWDR, BLC.

# Характеристики

### **Optimus DSN-1080W**

 Конфигурация сети: RJ 45 сетевой кабель или Wi-Fi 2,4 ГГц

- Разрешение видео: 1080р, 25к/с
- Предустановленная SD карта 32GB
- Детекция движения : 3 уровня чувствительности
  - Громкость беседы (30см): ≈80dВ
- Питание: DC 12B
- Энергопотребление в рабочем режиме: < 5W
- Дальность ИК подсветки: До 5м
- Рабочая температура: -35~+ 50°С
- Управление замком: Рабочее напряжение и ток управления замком не должны превышать 30B/3A

Неисправности

#### 1. Устройство не в сети.

Проверьте наличие интернет соединения у маршрутизатора, если оно есть, сбросьте устройство и добавьте его заново.

#### 2. Не удалось добавить устройство.

Проверьте, находятся ли мобильный телефон и устройство в одной локальной сети.

3. Невозможно добавить устройство, т.к. оно привязано к другой учетной записи Smart Life. В этом случае необходимо сначала удалить устройство из привязанной учетной записи Smart Life. После удаления выполните перезагрузку и сможете добавить устройство.

#### 4. Не открывается замок.

Проверьте правильность подключения в соответствии с типом подключаемого замка.

5. Ошибка конфигурации сети. Проверьте правильность подключения RJ45.

7